## Adding The Eagle App To Your iPhone

1) Please visit <u>https://m.clientlogin.eaglecapitalcorp.com/Login/</u> from your mobile phone by clicking the link or typing it in the search bar. **\*\*Note: For iPhone users: you MUST use <u>Safari!</u>** 

2) Select the Save/ Upload Icon at the bottom of the page.

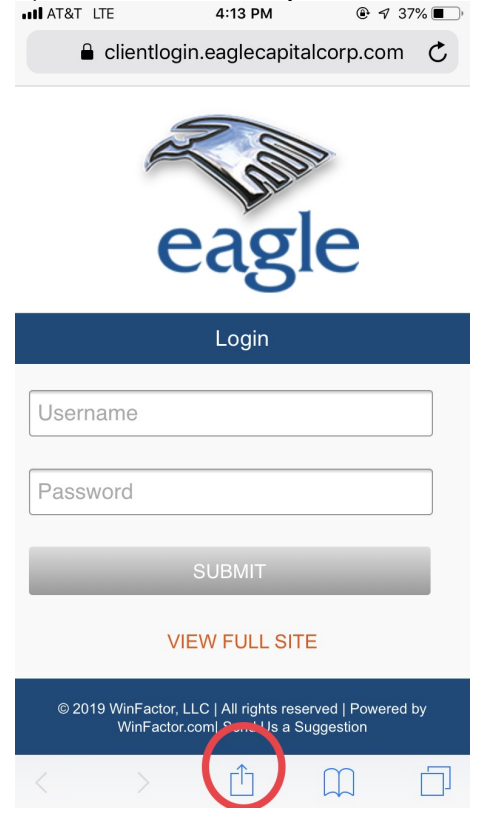

3) Scroll to the right until you see "Add to Home Screen". Select "Add to Home Screen".

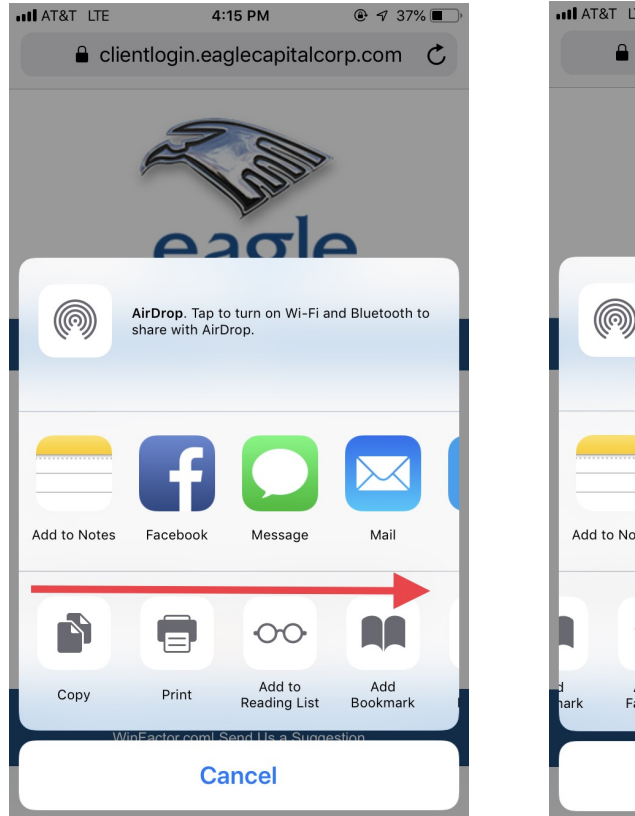

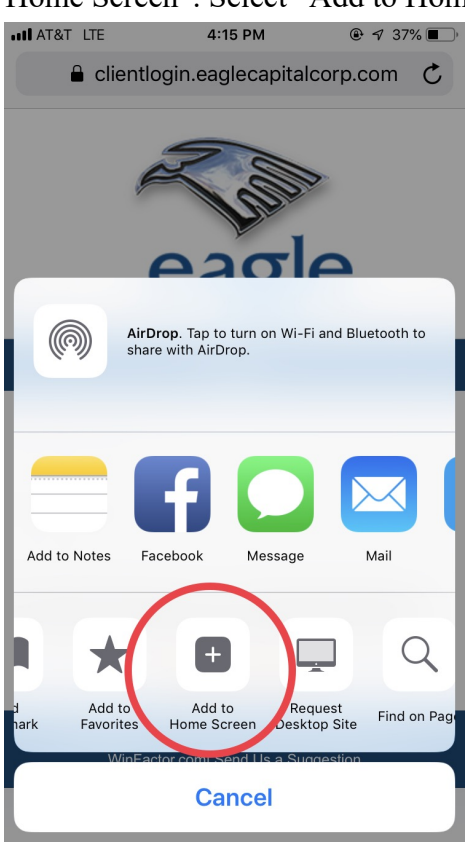

4) You may rename App if you wish, Otherwise, select "Add" in top right corner.

| I AT&T LTE                                                                           |   | 4:15 PM                            |       |   |   |   | e <  |         |  |
|--------------------------------------------------------------------------------------|---|------------------------------------|-------|---|---|---|------|---------|--|
| Cancel                                                                               |   | Add to Home Screen                 |       |   |   |   | Add  |         |  |
|                                                                                      |   |                                    |       |   |   |   |      |         |  |
| ~                                                                                    |   | Client Login                       |       |   |   |   |      | $\odot$ |  |
|                                                                                      |   | https://m.clientlogin.eaglecapital |       |   |   |   |      |         |  |
| An icon will be added to your home screen so you can<br>quickly access this website. |   |                                    |       |   |   |   |      |         |  |
|                                                                                      |   |                                    |       |   |   |   |      |         |  |
|                                                                                      |   |                                    |       |   |   |   |      |         |  |
|                                                                                      |   |                                    |       |   |   |   |      |         |  |
|                                                                                      |   |                                    |       |   |   |   |      |         |  |
|                                                                                      |   |                                    |       |   |   |   |      |         |  |
| "Login" Logins                                                                       |   |                                    |       |   |   |   |      |         |  |
| qwertyuiop                                                                           |   |                                    |       |   |   |   |      |         |  |
| а                                                                                    | S | d                                  | f     | g | h | j | k    | L       |  |
|                                                                                      | 7 | x                                  | C     | v | b | n | m    | a       |  |
|                                                                                      |   |                                    |       | Ľ |   |   |      |         |  |
| 123                                                                                  |   | Ŷ                                  | space |   |   |   | Done |         |  |

5) The Eagle App should appear on your home screen as shown below.

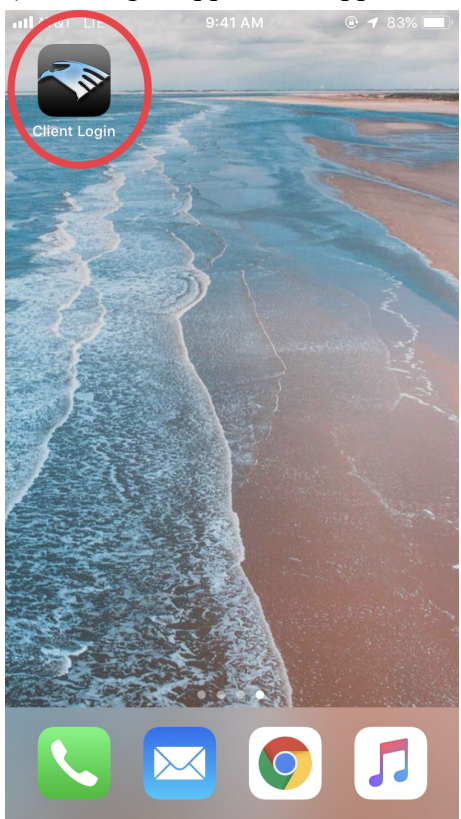

Questions or concerns? Please give us a call! We have representatives eager to talk to you! (800) 483-7079